## Guide til opsætning af APN i Huawei E5776 4G router

Hvis din router ikke selv finder netværket

- 1. Routeren sættes til en computer med internetadgang via et USB stik
- 2. Der installeres automatisk en driver og en genvej på "Skrivebordet"

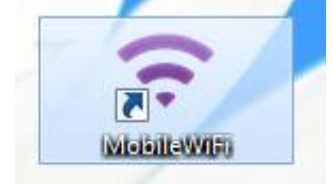

- 3. Tryk på genvejen eller indtast URL'en <u>http://192.168.1.1</u> i din webbrowser
- 4. Et pop-up vindue med PIN-kode anmodning kommer frem. Indtast den pinkode som står på simkortet, sæt fluebenet i "Deaktiver" og tryk på "Anvend"

|            |                                                        |                                   | Dansk 🔽 |
|------------|--------------------------------------------------------|-----------------------------------|---------|
| Pinkod     | e Påkrævet                                             |                                   |         |
| Pinkode:   | Resterende forsøg: 3<br>☑ Deaktivér bekræftelse af PIN | l-kode                            |         |
|            |                                                        | Annullere                         | Anvend  |
| de copyrig | 1T (C) 2006-2013 HUAWEI TECHNOLOGIES                   | CO., LTD. ALLE RETTIGHEDER FORBEH | HOLDES. |

5. Startsiden kommer frem. Tryk på "Indstillinger" i menuen og et pop-up vinduet med login kommer frem. Der indtastes i både brugernavn og password: admin

| Startside Statistikker : SMS             | Opdater Indstillinger Deling I                                                                                                    |                                           |                      |           |
|------------------------------------------|----------------------------------------------------------------------------------------------------|-------------------------------------------|----------------------|-----------|
|                                          | 4G<br>AG<br>Telia DK<br>Forbindelsen kunne ikke og<br>senere. Hvis problemet ved<br>tjenesteudbyder.<br>Forbindelses indstillinger | orettes. Prøv igen<br>dvarer, kontakt din | .og Ind              |           |
| Nuværende forbindelse                    | WIANctatus                                                                                                    | Beling                                    | Brugernavn:<br>admin |           |
| Modtaget/Sendt: 0 B / 0 B                | WLAN-status: Tændt                                                                                                    | Klik på Vis file                          | Adgangskode:         |           |
| Varighed: 00:00:00<br>Mit nummer: Ukendt | Nuværende WLAN-bruger: 1/10                                                                                                    | SD-kortet.                                | •••••                | Appullare |

- 6. Når du er logget ind vælger du igen menuen "indstillinger"
- 7. Tryk på menuen "Opkald" og vælg "Administration af profiler"

| Startside 🗉 Statistikker         | SMS | Opdater Indstilling | er Deling              |                  |
|----------------------------------|-----|---------------------|------------------------|------------------|
| Hurtig opsætning                 |     | Administration      | Af Profiler            |                  |
| Opkald                           | 0   |                     |                        |                  |
| Mobil Forbindelse                |     | Drofilmover         | TELIA DK/atandard)     |                  |
| →Administration Af Profiler      |     | Prolinavn.          | TELIA DR(Stalluaru)    | ~                |
| Indstillinger For Mobilt Netværk |     | Brugernavn:         |                        |                  |
| WLAN                             | 0   | Adgangskode:        |                        |                  |
| Sikkerhed                        | 0   | APN <sup>.</sup>    | Dynamisk  Statisk      |                  |
| System                           | 0   |                     | www.internet.mtelia.dk |                  |
|                                  |     |                     |                        |                  |
|                                  |     |                     | Ny ng                  | ofil Slet Anvend |

- 8. Her skal du tilføje en "Ny profil"
- 9. Det indtastes følgende i den nye profil: Navn: Glenten Mobil
  - APN: websp

Statisk

| Tryk på ' | "Gem" |
|-----------|-------|
|-----------|-------|

| 0                    | APN: ODynamisk   Statisk                                           |
|----------------------|--------------------------------------------------------------------|
| Ny profil            | 8                                                                  |
| Profilnavn:          | Gienten Mobil ×                                                    |
| Brugernavn:          |                                                                    |
| Adgangskode:         |                                                                    |
| APN:                 | Opynamisk  Statisk                                                 |
|                      | Gem Annuliere                                                      |
|                      |                                                                    |
| We COPYRIGHT (C) 200 | 6-2013 HUAWEI TECHNOLOGIES CO., LTD. ALLE RETTIGHEDER FORBEHOLDES. |

10. Tryk på "Anvend" og der vil I din router nu fremkomme et globus symbol. Det betyder, at den er online.